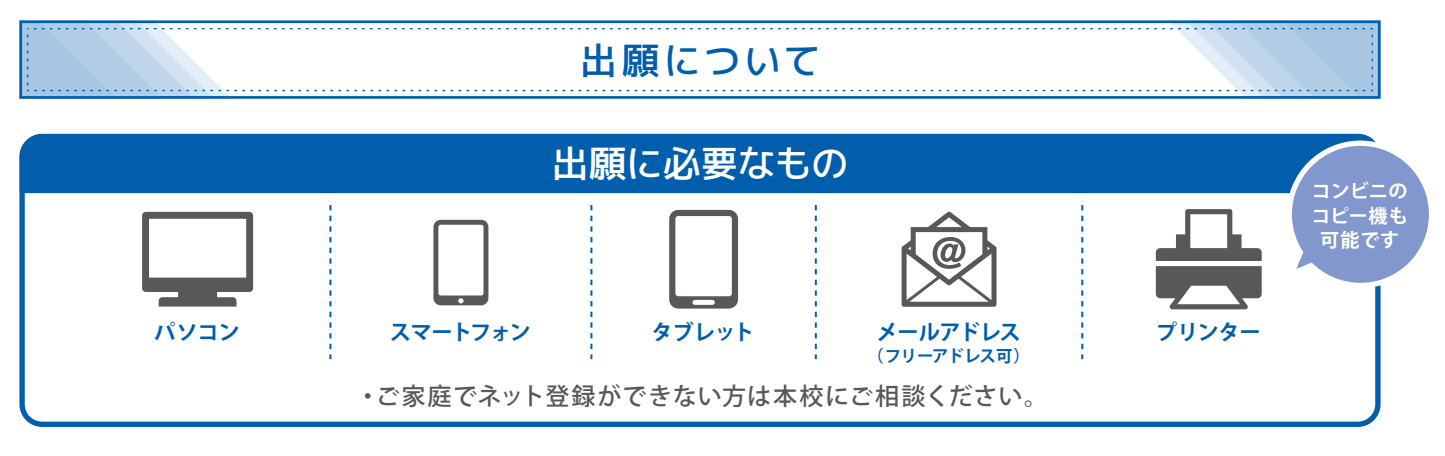

#### ▶▶ ネット登録・願書受付期間

出願に際して必要な志願者情報は、すべてインターネットでの登録となります。

ネット登録は、24時間手続きが可能です。(初日は午前8時から、最終日は正午までとなります。ご注意ください。)

| 種別     | ネット登録              | 願書受付              | 試験                | 合格発表              |
|--------|--------------------|-------------------|-------------------|-------------------|
| 推薦入学試験 | 2020年 2021年        | 2021年 2021年       | 2021年<br>1月30日(土) | 2021年<br>2月3日(水)  |
| 一般入学試験 | 12月14日(月)~1月26日(火) | 1月19日(火)~1月26日(火) | 2021年<br>2月6日(土)  | 2021年<br>2月10日(水) |

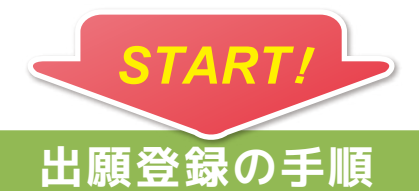

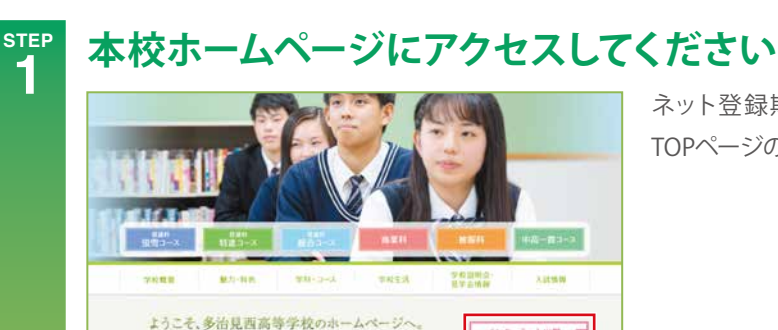

2020.09.07 【中学3年生の皆さんへ】2020歴東見学会の中込みはこちら 2020.08.17 【中学3年生の音さんへ】部活動練習法験会の中込みはこちら

2020.08.07

ネット登録期間中に本校ホームページにアクセスし、 TOPページの「出願登録はこちらから」</mark>をクリックしてください。

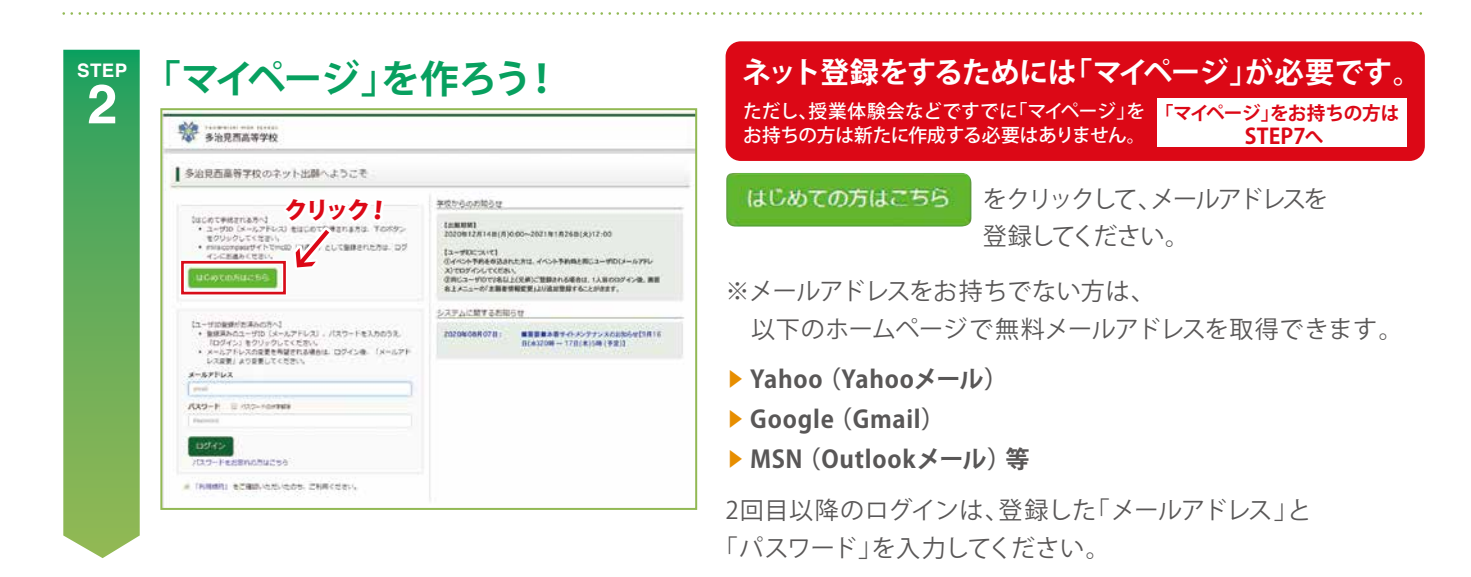

・クリック!

出願登録

インターネット出算 出職手順説明

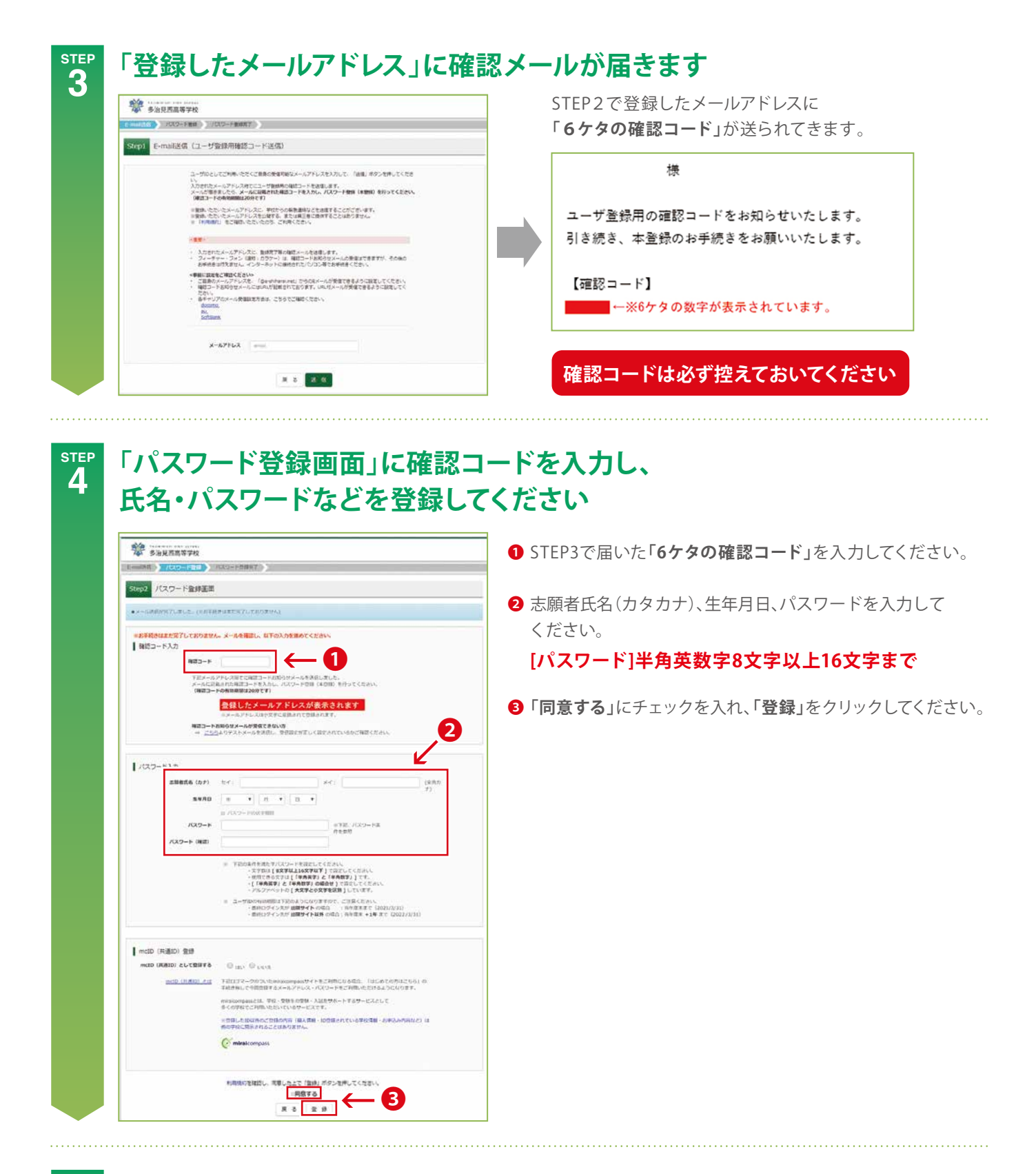

STEP 5 「パスワード登録完了画面」が開きます。「ログインへ」をクリックしてください

|                 | 9-188857                                                                           |
|-----------------|------------------------------------------------------------------------------------|
| Step3 パスワード登録完了 |                                                                                    |
| メールアドレス         | メールアドレスとバスワードが回動されました。<br>10タイン:ボタンよりログインを行ってください。<br>発発】 た・メーニル ア ビリッフ がま テ さわ キオ |
|                 |                                                                                    |

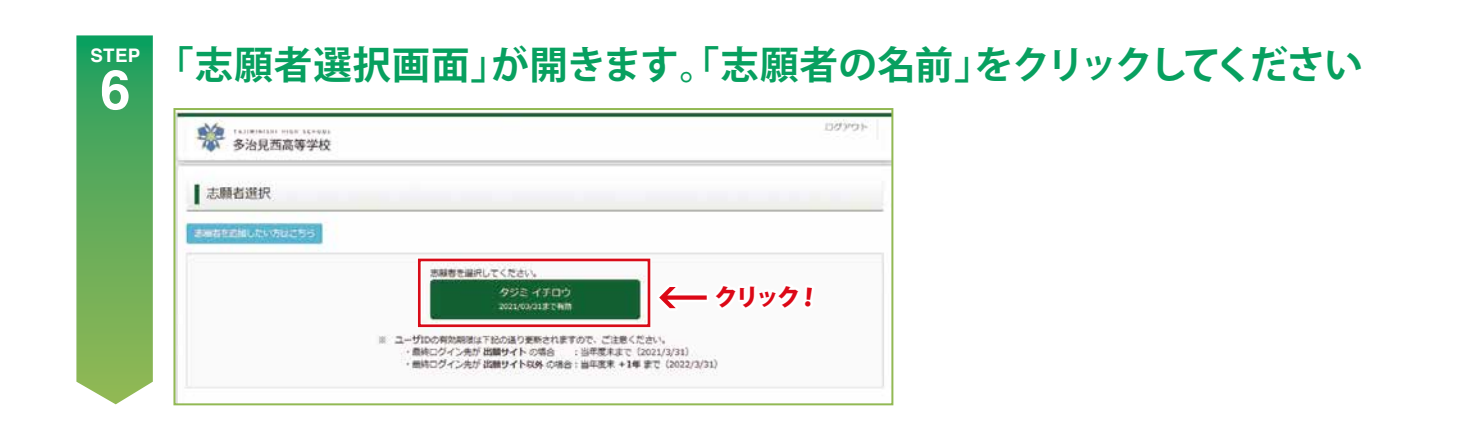

#### マイページをお持ちの方はこちらから

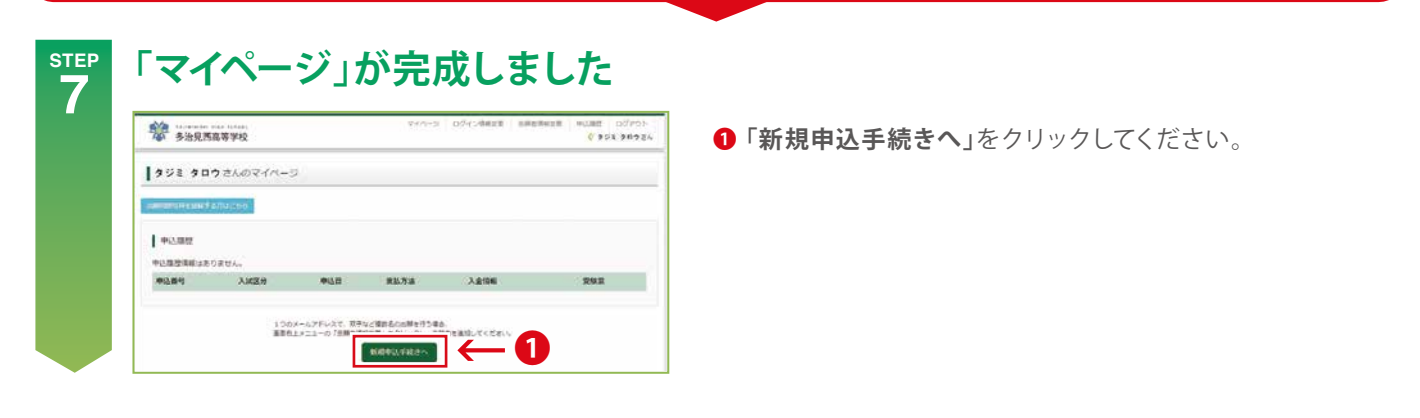

### 8 受験する「入試区分」を4つの項目から選択し、 「次へ」をクリックしてください

| 入試感分割沢 日間情報入力 試 | 鉄道訳 お支払い方法の入力 副級情報の確認                                                     | 3687 |    |   | 入國國分 | 【第子】 接着入学时候(申込期間:12/14~1/26)           |
|-----------------|---------------------------------------------------------------------------|------|----|---|------|----------------------------------------|
| Step1 入試区分選択    |                                                                           |      |    | - |      | ······································ |
|                 |                                                                           | 1    | 選択 |   |      |                                        |
| 入試区分選択          |                                                                           | Ľ    |    |   |      |                                        |
| 入就区分            | イ 派んでください     (男子)推進入学試験(申込原間:12/14~1/26)     (女子)増進入学試験(申込原間:12/14~1/26) |      |    |   |      |                                        |
|                 | 【男子】一般入学試験(申込期間:12/14~1/26)                                               |      |    |   |      |                                        |

# 8<sup>™</sup>9 「個人情報保護方針」を必ずお読みください

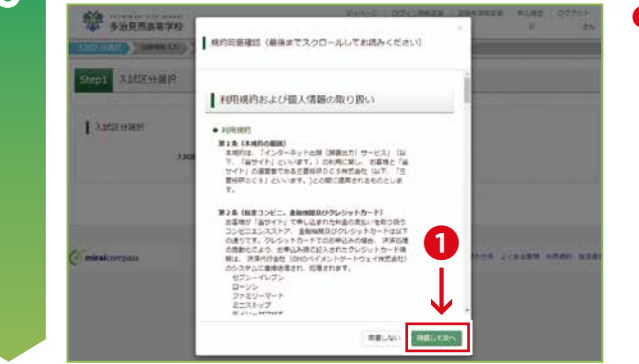

 一番最後までスクロールし、「同意して次へ」をクリックして ください。

## 「志願者情報」を入力してください

STEP

STEP

11

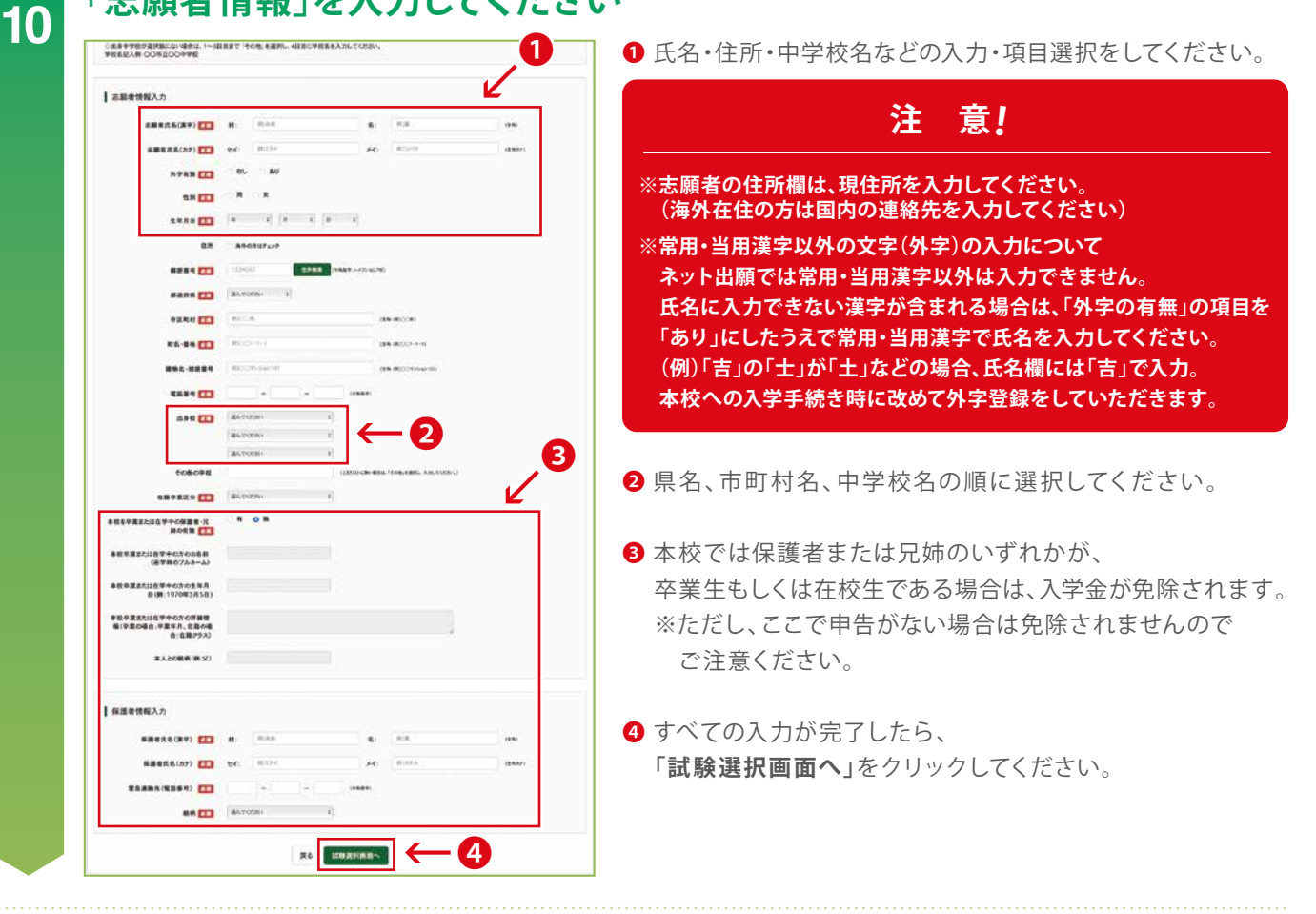

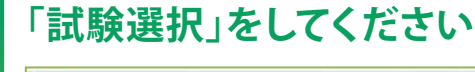

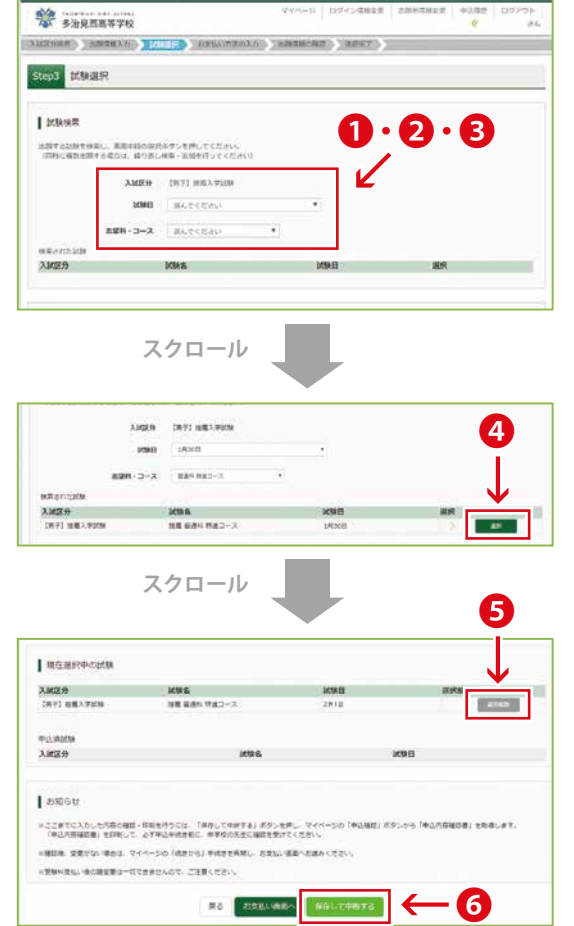

- ●「試験日」を選択してください。
- **2「志望科・コース」**を選択してください。
- Ⅰ 一般入学試験は第二志望まで科・コースを選択できます。
- ④「選択」をクリックしてください。
- 5 試験選択の内容を間違えた場合や修正したい場合は、 「現在選択中の試験」で表示されている「選択解除」を クリックして、①からやり直してください。
- ・選択に問題がなければ「保存して中断する」を クリックしてください。
   「申込情報保存完了」画面が表示されます。
   ・

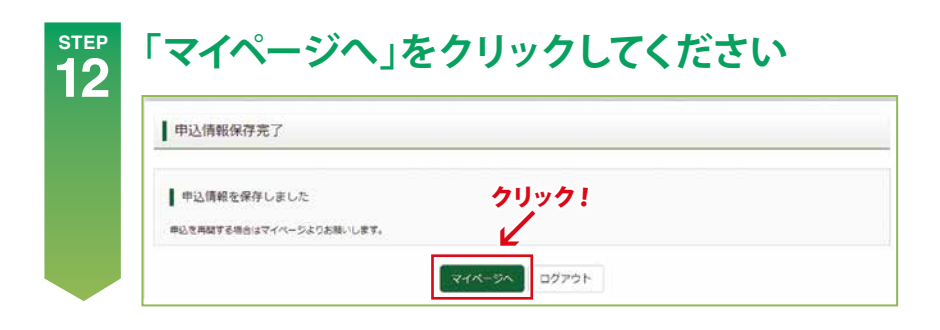

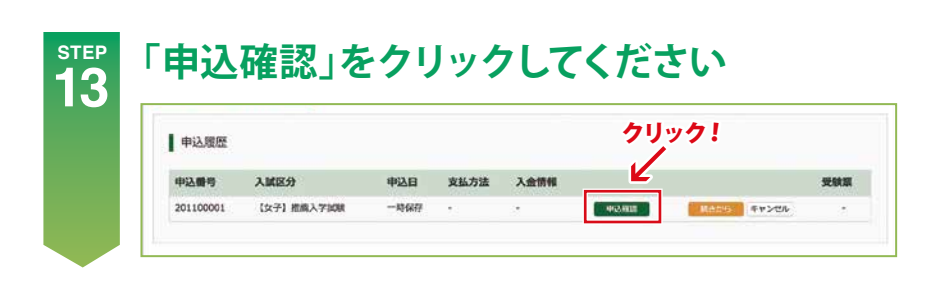

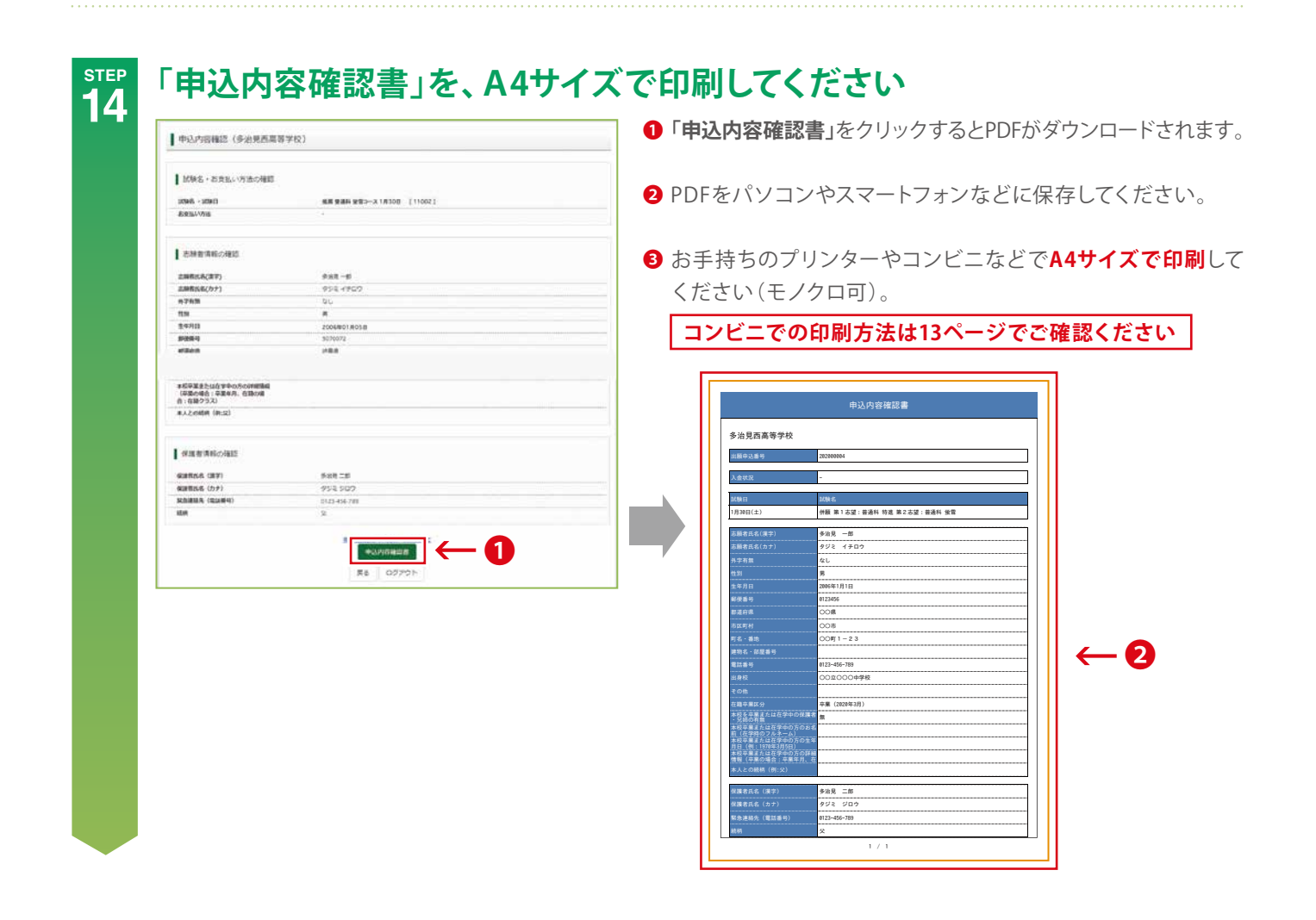

# 15 印刷した「申込内容確認書」を中学校で必ず確認してもらってください

内容に問題がない場合 → STEP 16 へ進んでください

内容に問題がある場合 → **STEP 7からやり直してください** 

# Image: Step 16 「マイページ」へ再度ログインし(STEP 2参照)、 「申込履歴」に表示されている「続きから」をクリックしてください 「申込履歴」に表示されている「続きから」をクリックしてください

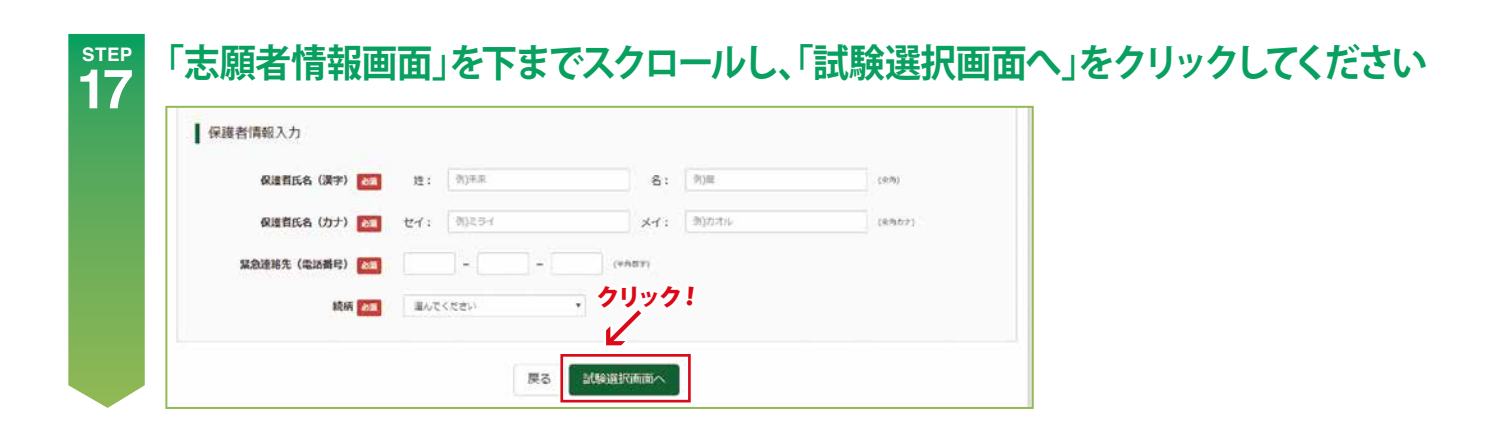

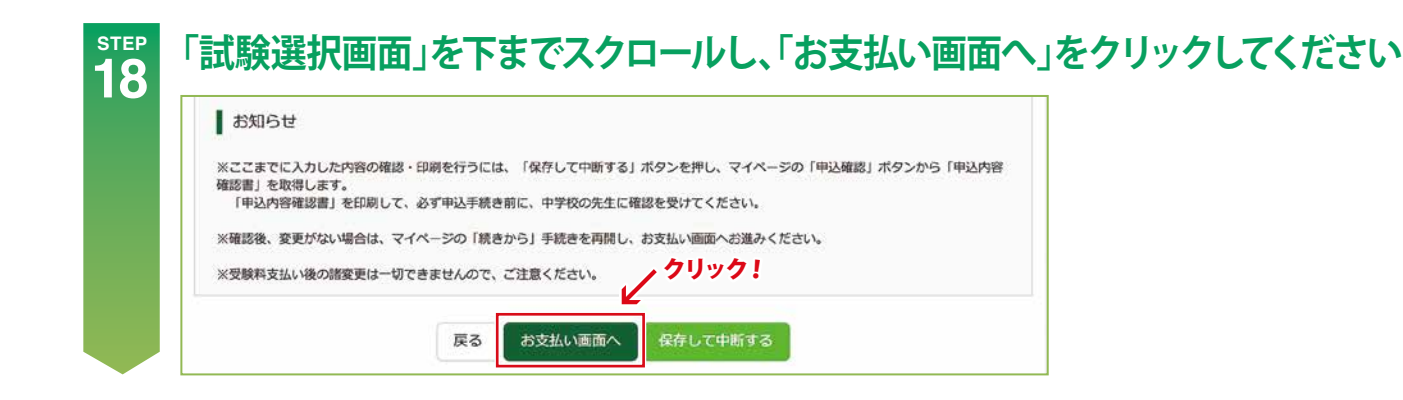

| 「お支払」                  | い方法」をク                                                                  | フリックしてく            | 、ださい       |        |
|------------------------|-------------------------------------------------------------------------|--------------------|------------|--------|
| 次の5つから                 | 「支払い方法」を決                                                               | 選択してください           |            |        |
| Step4 お支払い方法の入力        |                                                                         | 1                  | 1 クレジットカード |        |
| 1 898 - 1998           |                                                                         |                    |            |        |
| 入政区分<br>(例子) 由用入平228   | 2086<br>10月 副書41 特点コース                                                  | KSEE<br>1/1308     | VISA       |        |
|                        |                                                                         | 受強Ni+位芝Ni ¥15,000- | から選択できます   | -<br>0 |
| ▲支払い方法の選択<br>※お加い方法の選択 | TOT BREDHERDLEMELT <ton< td=""><td></td><td>2 コンビー</td><td></td></ton<> |                    | 2 コンビー     |        |
| + QUOYED-F             |                                                                         | (BOYEN VIII-)      |            |        |

\*\* 事前にインターネットバンクの利用手続きが必要です。
 **支払い方法選択後は、それぞれの案内に従ってください** \*\*事務手数料はご負担ください。
 \*\* アスシンドラスのされいか アクシューナリナナ

**3** ペイジー・金融機関ATM(現金)

5 ペイジー(ネットバンキング)

**4** ペイジー・金融機関ATM(カード・通帳)

注意事項

ペイジー・点配HARATH (現当) これのではないのでいた。 ペイシー・点面HARATH (カート・点面

パイター (ネット)(ンキング)

※ヨンビニでの支払いは現金のみとなります。 ※コンビニで受け取った領収書等は、ご自身で大切に保管してください。 Diners Club

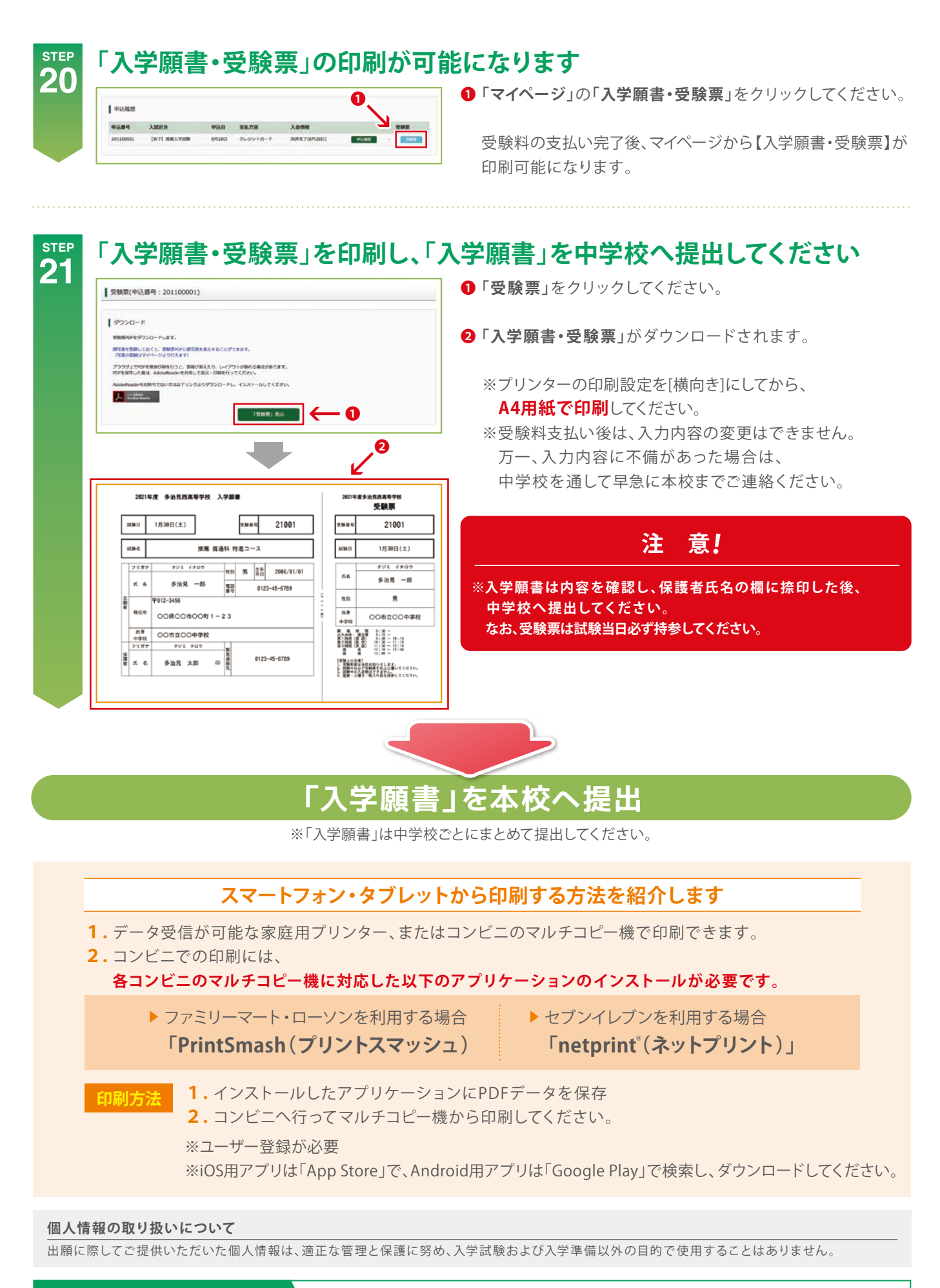

出願のシステム・操作に関する お問合わせ ミライコンパス サポートセンター: 0120-907-867(24時間受付) 03-5877-5952(24時間受付)